## Online TouchNet Installment Plan

- 1. Log in via Cougar Den: User Name = First Part of CBC Email Password = CBC ID
- 2. Find "**Campus Applications**" in the Blue Box on the right hand column; click on "**Student Self Service**" (see below)

| C  | ampus Applications                                                                                                    |                      |                |
|----|----------------------------------------------------------------------------------------------------|----------------------|----------------|
| St | udent Self-Service                                                                                                    |                      |                |
|    |                                                                                                    |                      |                |
| 3. | Click on Student Finance                                                                                                    |                      |                |
|    | Student Finance Here you can view your latest statement and mail                                                                               | ke a payment online. |                |
| 4. | Click on Make a Payment                                                                                                    |                      |                |
|    | Total Amount Due                                                                                                    | \$0.00               | Make a Payment |
| 5. | 5. Click <b>Continue to Payment Center</b>                                                                                                    |                      |                |
|    | You are moving to the                                                                                                    |                      |                |
|    | Secure Payment Center                                                                                                    |                      |                |
|    | To ensure you are making a secure payment, you will be identified<br>and your name will be added in the right corner of the Payment<br>Center. |                      |                |
|    | This helps you CONFIRM a safe payment transaction.                                                                                             |                      |                |
|    | Continue to Payment Center                                                                                                    |                      |                |

6. From here, student's may Enroll in Payment Plan. This step is to be completed by the student/parent only!

| Student Account | ID:                                  |
|-----------------|--------------------------------------|
| Balance         |                                      |
|                 | View Activity Enroll in Payment Plan |